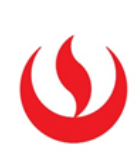

## COMO ELIMINACIÓN DE VERSIÓN ADAPTATIVA

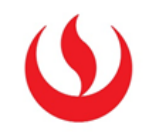

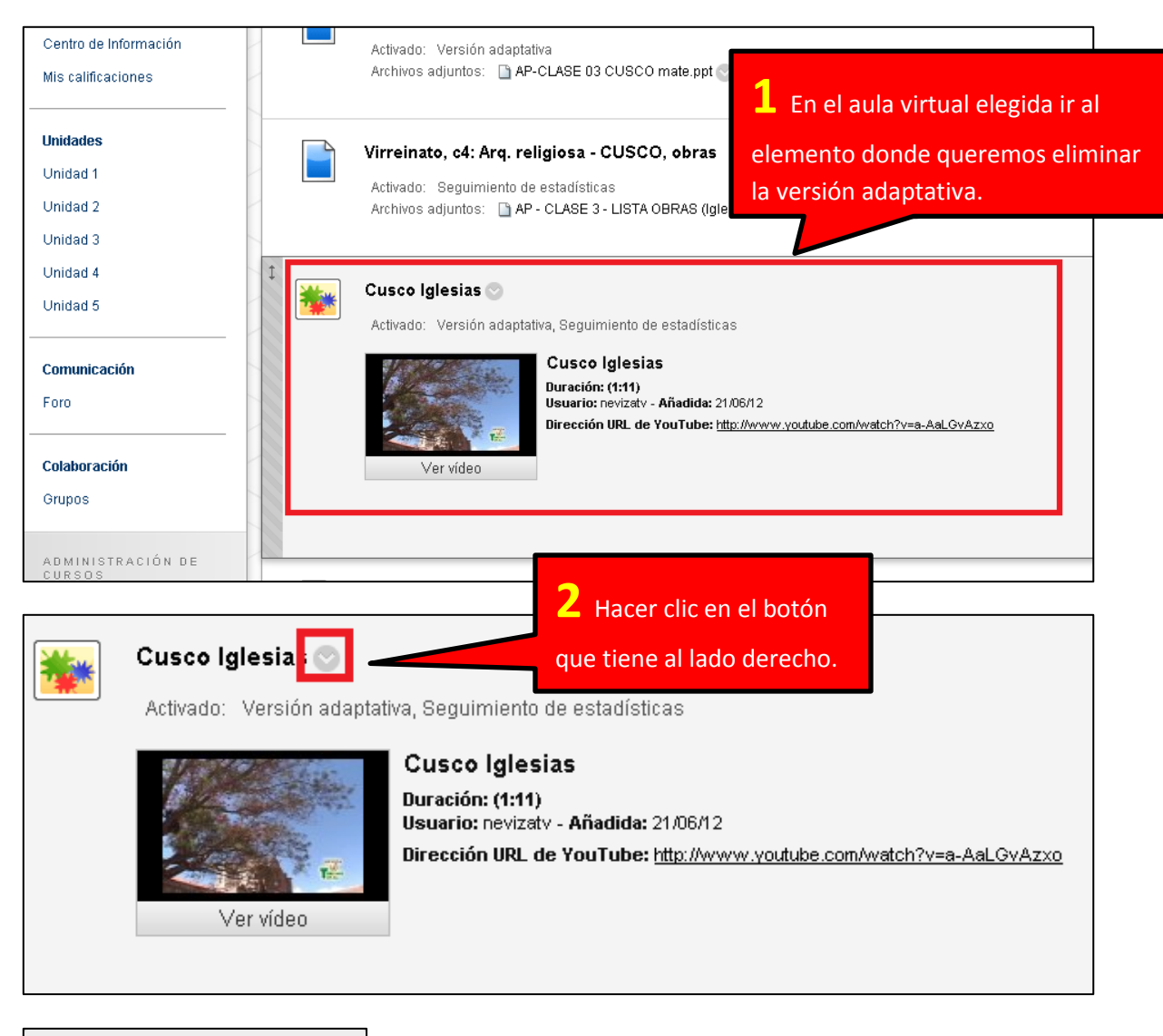

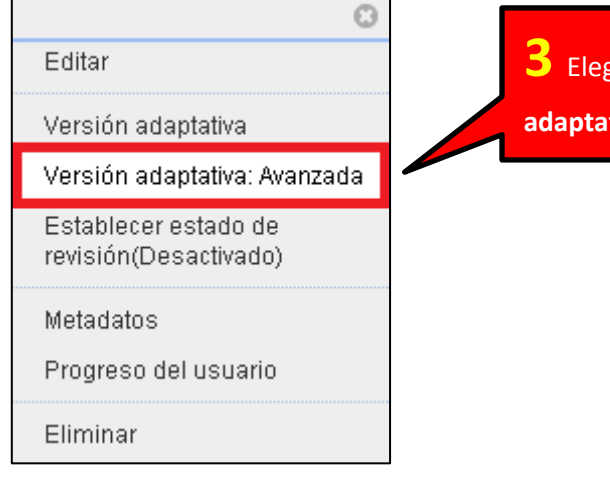

**3** Elegir la opción **Versión** adaptativa: Avanzada

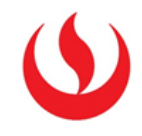

| Estado del contenido: Disponible |                                    |                                                                 |  |  |
|----------------------------------|------------------------------------|-----------------------------------------------------------------|--|--|
| Copiar Eliminar                  |                                    |                                                                 |  |  |
|                                  | 4 Seleccionar todas las reglas     |                                                                 |  |  |
| Regla 1                          | baciendo clic en el check indicado | <mark>ón:</mark> 1 Grupos                                       |  |  |
| Copiar Eliminar                  |                                    |                                                                 |  |  |
|                                  |                                    | Mostrando 1 de 1 de 1 elementos Mostrar todos Editar paginación |  |  |

| Estado del contenido: Disponible |                                             |                                           |  |
|----------------------------------|---------------------------------------------|-------------------------------------------|--|
|                                  |                                             |                                           |  |
| Nombre de la regla               | Criterio                                    |                                           |  |
| 💌 Regla 1                        | Afiliación: 1 Grupos                        |                                           |  |
| Copiar Eliminar                  |                                             |                                           |  |
|                                  | <b>5</b> Hacer clic en <b>Eliminar</b> para | elementos Mostrar todos Editar paginación |  |
| Copiar Eliminar                  | borrar las reglas seleccionadas.            |                                           |  |
| <ul> <li>Regla 1</li> </ul>      | <b>Afiliación:</b> 1 Grupos                 |                                           |  |
| Copiar Eliminar                  |                                             |                                           |  |

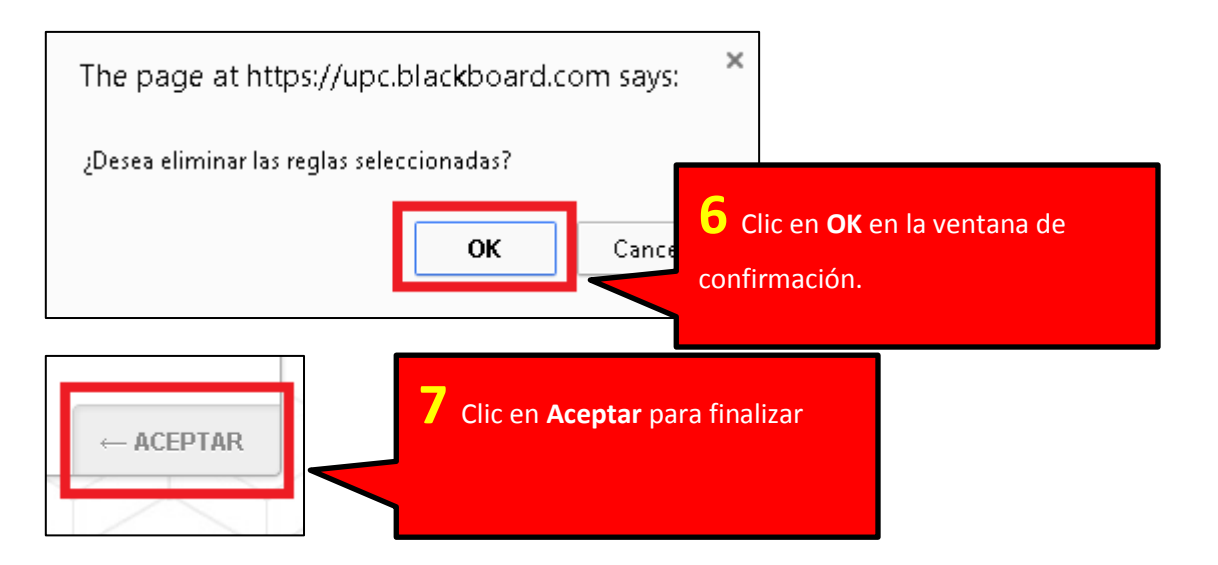

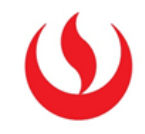

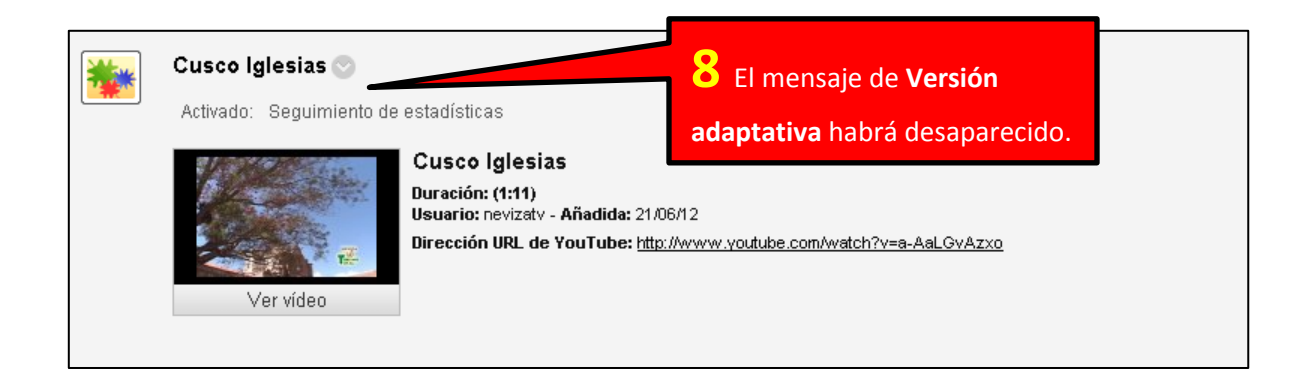